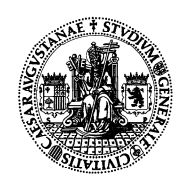

Departamento de Derecho de la Empresa Facultad de Derecho UNIVERSIDAD DE ZARAGOZA

# APLICACIÓN SIGMA

#### INSTRUCCIONES DE USO. DEPARTAMENTO DERECHO DE LA EMPRESA Octubre 2007

A continuación les facilitamos las utilidades más comunes de la aplicación CAMPUS DOCENTE **SIGMA** de la Universidad de Zaragoza, así como las direcciones de las páginas web en las que puede conectarse a la misma y acceder al manual de usuario.

Sigma está destinado al personal docente y depende de la Vicegerencia académica, pero el departamento ha decidido mantener un acceso la aplicación en su página web para facilitar a los profesores de Derecho de la Empresa su utilización y un resumen de las funciones más útiles.

Todo profesor puede utilizar la información de sus asignaturas y de sus alumnos disponibles en SIGMA. Sólo es necesario conocer su NIP y contraseña personal. Si no conoce alguna de estas claves, puede obtenerlas siguiendo las instrucciones contenidas en la página web:

https://wges.unizar.es/gestion/servicio/gral/cambiopass.htm

# ACCESO A LA PÁGINA WEB DE LA APLICACIÓN SIGMA:

https://sia.unizar.es/Navegacion/InicioProfesorUZ.html#

## ACCESO AL MANUAL DE LA APLICACIÓN SIGMA:

http://www.unizar.es/academico/cds/manua.htm

También pueden acceder a las partes del manual de mayor importancia en la página web del Departamento de Derecho de la Empresa : http://www.unizar.es/departamentos/derecho\_empresa/noticias\_enlaces\_academicos.html

## **UTILIDADES MÁS COMUNES:**

- Consulta de fichas de los alumnos (con fotografía e historial académico)
- Consulta de Listas de clase
- Exportar Listas de clase a un archivo excel o pdf
- Calificaciones finales
- Exportar Listas de notas a un archivo excel o pdf

A continuación pasamos a detallar el modo de conexión y a explicar la vista de la pantalla principal, que es la que aparece una vez introducido el NIP y la contraseña del profesor.

Como se aprecia en el ejemplo siguiente, en la parte superior de la pantalla aparecen varios botones (*Grupos, Fichas Alumnos, Lista Clase...*), debajo el año académico actual (que puede ser modificado en el caso de que interesen datos de años anteriores) y por último el listado de las asignaturas que imparte el profesor.

| 🖉 Campus Docente SIGMA - Windows Internet Explorer                                   |                                                                                                    |                                                                         |             |          |                         |               |                       |                  |                                            |
|--------------------------------------------------------------------------------------|----------------------------------------------------------------------------------------------------|-------------------------------------------------------------------------|-------------|----------|-------------------------|---------------|-----------------------|------------------|--------------------------------------------|
| 😯 https://sia.unizar.es/NASApp/cosmos/Controlador/?idNav=identificacion&apl=Navs 🔹 👻 |                                                                                                    |                                                                         |             |          |                         |               |                       |                  |                                            |
| Archivo Edición Ver Favoritos Herramientas Ayuda                                     |                                                                                                    |                                                                         |             |          |                         |               |                       |                  |                                            |
|                                                                                      | Grupos Fichas Alumnos Lista Ciase Calificaciones finales Lista de notas Opciones   Estadísticas Operaciones grupo Plantillas Calificaciones por plantillas Lista notas plantillas   Exportar lista de clase Estadísticas gráficas Exportar lista de notas |                                                                         |             |          |                         |               |                       |                  |                                            |
|                                                                                      | Año académico 2007/08 Ar                                                                                                    |                                                                         |             | iual 💌 🔪 |                         |               | - C.                  | loiualizar datos |                                            |
|                                                                                      |                                                                                                    |                                                                         |             |          |                         |               |                       |                  |                                            |
|                                                                                      | Lista de Asignaturas/Grupos                                                                                                    |                                                                         |             |          |                         |               |                       |                  |                                            |
| Información al<br>Usuaria                                                            | Selección                                                                                                    | Código - Asignatura                                                     |             | Grupo    | Grupo Centro            |               | Periodo               | Tipo docencia    | Titulación                                 |
|                                                                                      | <u> </u>                                                                                                    | 21321 - DERECHO DEL TRABAJO<br>21352 - DERECHO COLECTIVO<br>DEL TRABAJO |             | 41       | de Derecho              |               | erimer<br>atrimestre  | TEORIA           | Derecho                                    |
|                                                                                      | 0                                                                                                    |                                                                         |             | 90       | 102 Facult<br>de Derech | tad S<br>o Cu | egundo<br>atrimestre  | TEORIA           | 194 Licenciado en<br>Derecho               |
| Manual                                                                               | •                                                                                                    | 22314 - DERECHO DE LA<br>PROTECCION SOCIAL                              |             | 35       | 102 Facult<br>de Derech | tad S<br>o Cu | iegundo<br>atrimestre | TEORIA           | 208 Programa<br>conjunto<br>ADE/DERECHO    |
|                                                                                      | <b>1</b>                                                                                                    | 21329 - PRACTICUM                                                       |             | 70       | 102 Facult<br>de Derech | tad<br>o      | Anual TEORIA          |                  | 194 Licenciado en<br>Derecho               |
|                                                                                      | <u>6</u>                                                                                                    | 80300 - DERECHO DE LA<br>PREVENCIÓN DE RIESGOS<br>LABORALES             |             | 77       | 102 Facult<br>de Derech | tad<br>o Cu   | Primer<br>atrimestre  | TEORIA           | 191<br>DEPARTAMENTOS-<br>G.9/L.E. (Mod. 6) |
|                                                                                      |                                                                                                    |                                                                         |             |          |                         |               |                       |                  |                                            |
|                                                                                      |                                                                                                    |                                                                         |             |          |                         |               |                       |                  |                                            |
| SIGMA A.L.E.                                                                         | MENU PRINC                                                                                                    | PAL)                                                                    | USTADOS     |          | ?                       |               |                       |                  | DESCONEXION                                |
|                                                                                      |                                                                                                    |                                                                         |             |          |                         |               | 😜 Interr              | net              | 🔍 100% 🔻                                   |
| 🦺 Inicio 🛛 🙆 🛙                                                                       | s 🖬 🏉 🚳                                                                                                    | » f                                                                     | 🔊 SIGMA 🦄 E | andej.   | 63                      | Int           | - 🔀 Mi                | troso 🔇 M        | 1acro 🔇 13:42                              |

Los datos que podemos ver en esta pantalla corresponden a la vista que se obtiene al pinchar sobre el botón *Grupos*. Cada línea corresponde a un grupo de una determinada asignatura, de manera que si el mismo profesor imparte docencia en dos grupos, podrá ver dos líneas con la misma asignatura y diferente grupo.

La primera vez que se accede a Sigma, a la izquierda de cada asignatura aparece un icono con forma de "carpeta abierta", lo que significa que los alumnos no han sido incorporados. Se debe **pinchar sobre este icono y esperar unos segundos** hasta que el icono cambie a la forma de botón redondo de selección. En todo caso, conviene pinchar sobre el botón "*Actualizar datos*" cada vez que se entre a la aplicación, para que la información esté completamente al día.

Para utilizar el resto de los botones, pueden obtener información en el Manual o en los apartados del mismo que facilita la página web del departamento.